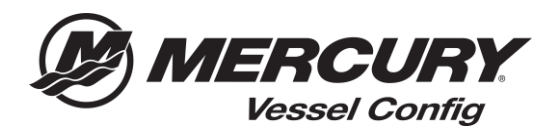

Référence rapide de Config de Navire (Vessel Config) – Comment créer une commande ou commander à nouveau une configuration enregistrée

<u>Comment Créer une Commande</u> – Config de Navire permet à l'utilisateur de passer facilement une commande avec Mercury pour sa nomenclature générée.

- 1. Commencez à créer votre configuration en saisissant les informations d'application du moteur.
- 2. Sélectionnez les commandes appropriées et les informations de direction.
- 3. Une fois les champs obligatoires sont remplis, la **nomenclature** sera générée.

Remarque : toutes les questions avec un astérisque **rouge**(\*) sont requises et doivent être répondues pour générer une nomenclature valide

- 1. Sélectionnez Enregistrer Configuration (Save Configuration).
- 2. Entrez le nom du devis (Quote Name).
- 3. Sélectionnez votre Priorité de livraison (Shipment Priority).
- 4. Sélectionnez Oui ou Non (Yes or No) pour Cross Ship.
- 5. Entrez le numéro de bonne de commande (PO Number).
- 6. Entrez la date de livraison (Requested Ship Date).
- 7. Faites les changements aux pièces et les quantités, si nécessaire.
- 8. Entrez les commentaires pour votre référence, le cas échéant
- 9. Sélectionnez Créer une commande (Create Order).
- 10. Changez le mode de livraison (Ship Method), le cas échéant.
- 11. Selectionnez Completer Commande (Complete Order).

|          |                                    |                                                            |                                                                        |                                                              |                                                               |                                                                               |                                                                                            | Sa                              | ve                      | Validate P                                 | ricing Create Order                                                         | Create N                               | ew Version                                   |                                                                                      |               |                                       |                                       |
|----------|------------------------------------|------------------------------------------------------------|------------------------------------------------------------------------|--------------------------------------------------------------|---------------------------------------------------------------|-------------------------------------------------------------------------------|--------------------------------------------------------------------------------------------|---------------------------------|-------------------------|--------------------------------------------|-----------------------------------------------------------------------------|----------------------------------------|----------------------------------------------|--------------------------------------------------------------------------------------|---------------|---------------------------------------|---------------------------------------|
| Transact | ion                                |                                                            |                                                                        |                                                              |                                                               |                                                                               |                                                                                            | _                               |                         |                                            |                                                                             | 1                                      |                                              |                                                                                      |               |                                       |                                       |
| Config   | guration Details Create Qu         | ote                                                        |                                                                        |                                                              |                                                               |                                                                               |                                                                                            |                                 |                         |                                            |                                                                             |                                        |                                              |                                                                                      |               |                                       |                                       |
| Ouote    | e Information                      |                                                            | Ouote Status                                                           |                                                              |                                                               |                                                                               | Order Inf                                                                                  | orma                            | tion                    |                                            |                                                                             |                                        |                                              |                                                                                      |               |                                       |                                       |
|          | Quote Name Boat XYZ                |                                                            | *Status Created                                                        |                                                              |                                                               |                                                                               | Shipmer                                                                                    | t Prioril                       | y (#) 51                | tandard                                    |                                                                             |                                        |                                              |                                                                                      |               |                                       |                                       |
|          | Quote Number CPQ-805               |                                                            | Last Updated 03/27/2010 9:34 AM                                        |                                                              |                                                               |                                                                               |                                                                                            |                                 | 0 8                     | mergency                                   |                                                                             |                                        |                                              |                                                                                      |               |                                       |                                       |
|          | Customer Number 57099              |                                                            | Currency USD                                                           |                                                              |                                                               |                                                                               |                                                                                            | ross Sh                         | P O Y                   | es                                         |                                                                             |                                        |                                              |                                                                                      |               |                                       |                                       |
|          | Version 1                          |                                                            |                                                                        |                                                              |                                                               |                                                                               |                                                                                            | ) Numb                          | TEST                    | PO                                         |                                                                             |                                        |                                              |                                                                                      |               |                                       |                                       |
|          | Created Date 03/27/2010 9/34 AM    |                                                            |                                                                        |                                                              |                                                               |                                                                               | "Requested                                                                                 | Ship Dat                        | e 03/27                 | 7/2018                                     |                                                                             |                                        | G                                            |                                                                                      |               |                                       |                                       |
|          | Last Updated By Mercury Dealer     |                                                            |                                                                        |                                                              |                                                               |                                                                               |                                                                                            |                                 |                         |                                            |                                                                             |                                        |                                              |                                                                                      |               |                                       |                                       |
|          | Disclaimer "All pricing and config | gurations are subject to change. Please Select Validate Pr | icing or Edit Configuration to ensure the Bill of Materials is accurat | ŧ.                                                           |                                                               |                                                                               |                                                                                            |                                 |                         |                                            |                                                                             |                                        | _                                            |                                                                                      |               |                                       |                                       |
|          |                                    |                                                            |                                                                        | 1                                                            |                                                               |                                                                               |                                                                                            |                                 |                         |                                            | 1                                                                           |                                        |                                              |                                                                                      |               |                                       |                                       |
| 8        | Hem #                              | Rem Name                                                   | Config Qty Order Qty                                                   | /                                                            | Price                                                         |                                                                               | Total Pric                                                                                 | Comm                            | ents (fo                | e reference only                           |                                                                             |                                        |                                              |                                                                                      |               |                                       |                                       |
| 8 🗐      | Edit                               |                                                            | 1                                                                      |                                                              |                                                               |                                                                               |                                                                                            |                                 |                         |                                            | /                                                                           |                                        |                                              |                                                                                      |               |                                       |                                       |
| ×        | 893353A03                          | SWITCH KIT-KEY                                             | 1 0                                                                    | 3                                                            | \$80.00                                                       |                                                                               | \$0.00                                                                                     | Stock                           | item - C                | Do Not Order                               |                                                                             |                                        |                                              |                                                                                      |               |                                       |                                       |
| 1        | 896537711                          | HARNESS ASY-UFT                                            | 1                                                                      | 1                                                            | 5193.62                                                       |                                                                               | \$193.62                                                                                   |                                 |                         |                                            |                                                                             |                                        |                                              |                                                                                      |               |                                       |                                       |
| -        | BM0030550                          | RC OB TRIM-CHROME                                          | 1 1                                                                    | 54                                                           | 400.00                                                        |                                                                               | \$400.00                                                                                   |                                 |                         |                                            |                                                                             |                                        |                                              |                                                                                      |               |                                       |                                       |
|          | 840082528                          | CABLE 1/5 02 5 FT                                          |                                                                        |                                                              | 224.92                                                        |                                                                               | 308.04                                                                                     |                                 |                         |                                            |                                                                             |                                        |                                              |                                                                                      |               |                                       |                                       |
|          |                                    |                                                            |                                                                        |                                                              |                                                               |                                                                               | Sho                                                                                        | pping                           | Cart                    |                                            | Checkout                                                                    | Checkout B                             | eview                                        | Order Confirmation                                                                   |               |                                       |                                       |
|          |                                    |                                                            |                                                                        |                                                              |                                                               |                                                                               |                                                                                            |                                 |                         |                                            |                                                                             |                                        |                                              |                                                                                      |               |                                       |                                       |
|          |                                    |                                                            |                                                                        | Your shippin<br>can select "U<br>Note: Orden<br>default to Q | g method is<br>IPS ground":<br>s 180 lbs (or<br>uality Air Fo | set to UPS Secon<br>service for orders<br>more) or one pac<br><u>swarding</u> | d Day air. If your order qua<br>at your discretion on this p<br>kage 150 lbs or 130° of co | lifies for<br>sage.<br>mbined k | free freig<br>ength and | ght, as noted in th<br>d girth will be cha | e Dealer Sales Program, you will re<br>inged to a truck shipment, including | ceive UPS Second I<br>most powerheads, | bay Air Service at no<br>gear housings, cowl | charge. Your order value can be viewed<br>ings and sterndrives. All Next Day Air shi | at the bottom | of the Checkout a<br>hat exceed these | nd Review page. You measurements will |
|          |                                    |                                                            |                                                                        | Complete Ord                                                 | ier Add F                                                     | Rows                                                                          | ay ser a die sing metaloo t                                                                | THUL UP                         |                         |                                            |                                                                             |                                        | 1                                            |                                                                                      |               | Cancel Order Li                       | Complete Order                        |
|          |                                    |                                                            |                                                                        | Select All                                                   | Select None                                                   | 1                                                                             |                                                                                            |                                 |                         | Cancel                                     | Reason Select                                                               |                                        | -                                            |                                                                                      |               |                                       | View Comment                          |
|          |                                    |                                                            |                                                                        | Select to<br>Cancel                                          | S/S Clas                                                      | Item<br>Number                                                                | Item Description                                                                           | Ord<br>Qty                      | Res<br>Qty              | Payment<br>Type                            | Ship Method                                                                 | Tarehouse                              | Estimated Ava                                | ilability Date Requested Ship<br>Date                                                | Unit<br>Price | Extended<br>Price                     | Ship To                               |
|          |                                    |                                                            |                                                                        |                                                              | 84                                                            | 896537T11                                                                     | HARNESS ASY-11FT                                                                           | 1                               | 1                       | OPEN                                       | USPS-Air-Ground                                                             | <ul> <li>ATLANTA, G</li> </ul>         | A 27-MAR-2018                                | 27-MAR-2018                                                                          | \$120.00      | \$120.00                              | Mercury Dealer                        |
|          |                                    |                                                            |                                                                        |                                                              |                                                               | 8M0030550                                                                     | RC OB TRIM-<br>CHROME                                                                      | 1                               | 1                       | OPEN                                       | USPS-Air-Ground                                                             | <ul> <li>ATLANTA, G</li> </ul>         | A 27-MAR-2018                                | 27-MAR-2018                                                                          | \$220.75      | \$220.75                              | Mercury Dealer                        |
|          |                                    |                                                            |                                                                        |                                                              |                                                               | 8M0082528                                                                     | CABLE T/S G2 5 FT                                                                          | 2                               |                         | OPEN                                       | USPS-Air-Ground                                                             | <ul> <li>ATLANTA, G</li> </ul>         | A 06-APR-2018                                | 27-MAR-2018                                                                          | \$20.65       | \$41.30                               | Mercury Dealer                        |
|          |                                    |                                                            |                                                                        |                                                              | 64                                                            | 8M0088973                                                                     | BULKHEAD KIT-<br>DUAL                                                                      | 1                               | 1                       | OPEN                                       | USPS-Air-Ground                                                             | <ul> <li>ATLANTA, G</li> </ul>         | A 27-MAR-2018                                | 27-MAR-2018                                                                          | \$42.19       | \$42.19                               | Mercury Dealer                        |
|          |                                    |                                                            |                                                                        | 8                                                            | 32                                                            | 8M0053476                                                                     | HOSE KIT-HYD 4 FT                                                                          | 1                               |                         | OPEN                                       | USPS-Air-Ground                                                             | <ul> <li>ATLANTA, G</li> </ul>         | A 06-APR-2018                                | 27-MAR-2018                                                                          | \$62.31       | \$62.31                               | Mercury Dealer                        |
|          |                                    |                                                            |                                                                        |                                                              | 32                                                            | 8M0053478                                                                     | HOSE KIT-HYD 6 FT                                                                          | 1                               | 1                       | OPEN                                       | USPS-Air-Ground                                                             | <ul> <li>ATLANTA, G</li> </ul>         | A 27-MAR-2018                                | 27-MAR-2018                                                                          | \$66.53       | \$66.53                               | Mercury Dealer                        |
|          |                                    |                                                            |                                                                        |                                                              |                                                               | 8M0054993                                                                     | KIT-STR CYL-150HP                                                                          | 1                               |                         | OPEN                                       | USPS-Air-Ground                                                             | <ul> <li>ATLANTA, G</li> </ul>         | A 06-APR-2018                                | 27-MAR-2018                                                                          | \$264.03      | \$264.03                              | Mercury Dealer                        |
|          |                                    |                                                            |                                                                        |                                                              |                                                               | 8M0050099                                                                     | HELM KIT-TILT                                                                              | 1                               |                         | OPEN                                       | USPS-Air-Ground                                                             | <ul> <li>ATLANTA, G</li> </ul>         | A 06-APR-2018                                | 27-MAR-2018                                                                          | \$366.95      | \$366.95                              | Mercury Dealer                        |
|          |                                    |                                                            |                                                                        |                                                              |                                                               |                                                                               |                                                                                            |                                 |                         |                                            |                                                                             |                                        |                                              |                                                                                      | Total         | \$1,184.06                            |                                       |
|          |                                    |                                                            |                                                                        | Complete Ord                                                 | Jer Add F                                                     | Rows                                                                          |                                                                                            |                                 |                         |                                            |                                                                             |                                        |                                              |                                                                                      | [             | Cancel Order Li                       | complete Order                        |
|          |                                    |                                                            |                                                                        |                                                              |                                                               |                                                                               |                                                                                            |                                 |                         |                                            |                                                                             |                                        |                                              |                                                                                      |               |                                       |                                       |
|          |                                    |                                                            |                                                                        |                                                              |                                                               |                                                                               |                                                                                            |                                 |                         |                                            |                                                                             |                                        |                                              |                                                                                      |               |                                       |                                       |
|          |                                    |                                                            |                                                                        |                                                              |                                                               |                                                                               |                                                                                            |                                 |                         |                                            |                                                                             |                                        |                                              |                                                                                      |               |                                       |                                       |

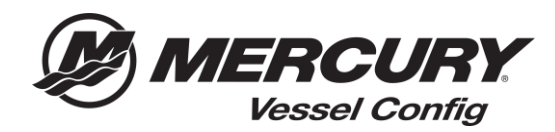

## Comment Commander à Nouveau

| Mercury Transactions - Manager |              |                 |               |             |            |             |                     |                     |                                     |
|--------------------------------|--------------|-----------------|---------------|-------------|------------|-------------|---------------------|---------------------|-------------------------------------|
| Select                         | Quote Number | customer Number | Customer Name | Description | Status     | Prepared By | Created Date        | Last Updated        | Vessel Info                         |
|                                | CPQ-807      | 99999           | 0 0           | Boat XYZ    | Order Sent |             | 03/27/2018 10:26 AM | 03/27/2018 10:26 AM | Single 75 HP FourStroke Mechanical  |
|                                | CPQ-810      | 99999           | Jack Dealer   |             | Created    |             | 03/28/2018 1:54 PM  | 03/28/2018 2:13 PM  | Single 150 HP FourStroke Mechanical |
|                                | CPQ-809      | 99999           |               |             | Created    |             | 03/28/2018 1:42 PM  | 03/28/2018 1:42 PM  | Single 115HP FourStroke Mechanical  |

1. Dans l'écran Gestionnaire de transactions (Transaction Manager) – sélectionnez le **numéro de devis** que vous souhaitez commander.

|                                                                                                    |                                                                                                 | Save Validate Pricing Create New Version                                                                                                    |
|----------------------------------------------------------------------------------------------------|-------------------------------------------------------------------------------------------------|----------------------------------------------------------------------------------------------------|
| Transaction Configuration Details Create Quote Quote Information                                                                         | Quote Status                                                                                    | Order Information                                                                                                    |
| Quete Name Quete Name Quete Name Contemportation Quete Name Contemport Contemport Contemport Contemport LastsReducte VP Paris Guy @89999 | "Status Order Sent<br>Last Updated 02/72/2010 932 AM<br>Currency USD                            | Shipment Priority  Standard Emergency Gross D Vex Standard Emergency Standard Emergency Standard Emergence Standard Content Namber (20/2003) Content Namber (20/2003) Conte |
| Disclaimer "All pricing and configurations are subject to change. Pl                                                                     | ease Select Validote Pricing of Edit Configuration to ensure the Bill of Materials is accurate. |                                                                                                    |

- 2. Sélectionnez Valider la tarification (Validate Pricing) pour vérifier si la tarification a changé depuis la création de la nomenclature.
- 3. Sélectionnez Créer Nouvelle Version (Create New Version).
- 4. Sélectionnez votre Priorité de livraison (Shipment Priority).
- 5. Sélectionnez Oui ou Non (Yes or No) pour Cross Ship.
- 6. Entrez le numéro de bonne de commande (PO Number).
- 7. Entrez la date de livraison (Requested Ship Date).
- 8. Faites les changements aux pièces et les quantités, si nécessaire.
- 9. Sélectionnez Créer une commande (Create Order).